# Handbuch – FAQ RWK-Onlinemelder

# **Online-Rundenwettkampfsystem**

|                         | Online-Ergebnismeldung<br>Login    |            |
|-------------------------|------------------------------------|------------|
|                         | Login:<br>Passwort:<br>▶ Einloggen |            |
|                         | 🛷 Was tue ich, wenn 🛷              | F          |
| © RWK-Onlinemelder 2019 | Barressum / Datenschutz            | 21.08.2019 |

Sollten bei der Nutzung des RWK-Onlinemelders Fragen auftauchen, die die nachfolgende Dokumentation nicht klären kann, so scheue Dich bitte nicht davor, mit Deinem RWK-Leiter oder auch direkt mit uns Kontakt aufzunehmen!

> Telefonischer Support => Helmut Vogt: Festnetz: +49 9078 1591 Mobil: +49 160 5407952 Mail: info@rwk-onlinemelder.de

 $\mathbf{\Psi}$ 

## Inhalt

| 1.) Login                                                                              | ;  |
|----------------------------------------------------------------------------------------|----|
| 2.) Auswahl von Wettkampf – Klasse – Durchgang – Paarung4                              | ŀ  |
| 3.) Die Wettkampfkarte (Ergebnisformular)5                                             | ;  |
| 3.a.) Optionale Felder und Buttons im Ergebnisformular8                                | \$ |
| 3.b.) Ergebnisformular nur beim ersten(1.) Durchgang (Stammschützenmeldung)9           | )  |
| 3.c.) Ergebnismeldung mit einer "Neutral"- , "ohne Gegner"- oder "leerer" Mannschaft10 | )  |
| 4.) Vorschau der Meldung – Überprüfung der Angaben – Absenden der Meldung11            | L  |
| 5.) Druck der Wettkampfkarte14                                                         | ŀ  |
| 6.) Was tue ich, wenn                                                                  | ,  |
| 6.1) eine Mannschaft nicht komplett (z.B. nur mit 3 Schützen) angetreten ist?          | ,  |
| 6.2) der Gegner überhaupt nicht angetreten ist?15                                      | ,  |
| 6.3) ein Schütze hat geschossen, kann aber nicht gemeldet werden?                      | ,  |
| 6.4) im 1. Wettkampf zwecks "Stammschützenmeldung" ein Stammschütze ausgefallen ist?16 | ;  |
| 6.5) ich einen Tippfehler in der Wettkampfmeldung festgestellt habe?                   | ;  |
| 6.6) mich der Onlinemelder nach der 1. Auswahl wieder zum Login zurückführt?           | ;  |
| 6.7) ich keine Bestätigungsmail erhalte?17                                             | ,  |

### 1.) Login

Die Zugangsdaten hast Du auf herkömmlichen Weg von Deiner Rundenwettkampfleitung erhalten.

Hat Dein Verband ein spezielles Verbands-Layout im Onlinemelder gewählt, dann stellt sich die Login-Seite auch im entsprechenden Verbands-Layout dar. (vgl. Darstellung) Ansonsten wird das Standard-rwk-onlinemelder.de-Layout dargestellt.

|                         | Online-Ergebnismeldung<br>Login  |            |
|-------------------------|----------------------------------|------------|
|                         | Login:<br>Passwort:<br>Einloggen |            |
|                         | 🔗 Was tue ich, wenn 🔗            | G          |
| © RWK-Onlinemelder 2019 | Impressum / Datenschutz          | 21.08.2019 |

#### **Bitte beachte:**

Für einen erfolgreichen Betrieb müssen in Deinem Browser sog. "Cookies" (evtl. auch von "Drittanbietern") erlaubt sein. Besonders beim Betrieb mittels Smartphone. Bei PCs sollte es die Standardeinstellung sein.

Der RWK-Onlinemelder legt auf Deinem System ein solches "Cookie" (= kleine Textdatei) an, in welchem Deine momentanen Zugangsdaten gespeichert werden, um bei jeder Aktion wieder darauf zurückgreifen zu können. Sollten keine Cookies zugelassen sein, wird Dich das System nach der ersten Auswahl auf der Onlinemelder-Startseite wieder "ausloggen".

Nach dem erfolgreichen Login befindet sich neben dem Verbandsnamen der Abmelde-Link.

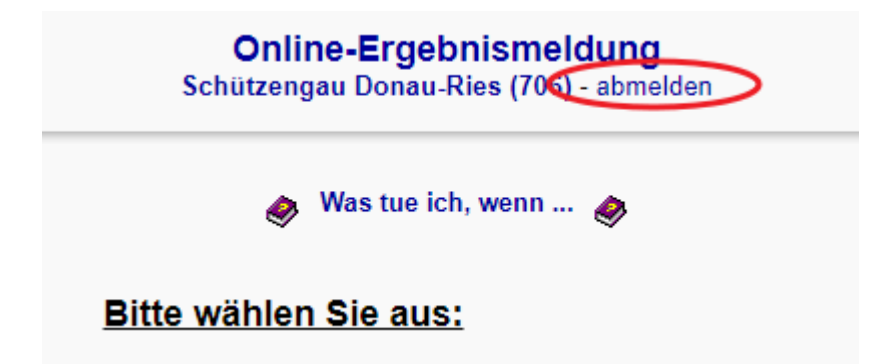

Es ist nicht zwingend nötig, sich nach einer Anmeldung aus dem Onlinemelder wieder abzumelden. Der Browser merkt sich bei "Nicht-Abmelden" Deine letzte Anmeldung im Onlinemelder und führt Dich bei wiederholtem Aufruf ohne Login direkt auf die Onlinemelder-Startseite.

### 2.) Auswahl von Wettkampf – Klasse – Durchgang – Paarung

|                         | Online-Ergebnismeldung<br>Schützengau Donau-Ries (706) - abmelden                                                                                                    |            |
|-------------------------|----------------------------------------------------------------------------------------------------|------------|
|                         | 🛷 Was tue ich, wenn 🛷                                                                                                    |            |
|                         | Bitte wählen Sie aus:                                                                                                    |            |
|                         | <ul> <li>Luftgewehr - GOL-A (81)</li> <li>Luftgewehr - GOL-B bis F-Klasse (81)</li> <li>Luftpistole (91)</li> <li>LG/LP-Auflage (85)</li> <li>25-Meter-Pistole (92)</li> </ul> |            |
|                         | Abgegebene Wettkampfmeldungen anzeigen                                                                                                    |            |
| © RWK-Onlinemelder 2019 | Impressum / Datenschutz                                                                                                    | 21.08.2019 |

Mit Klick auf die entsprechende **Disziplin** gelangst Du auf eine Seite, die Dir in einem Fenster die Auswahl der **Klasse bzw. Gruppe**, des entsprechend zu meldenden **Durchgangs** als auch Deiner zu meldenden **Paarung** ermöglicht.

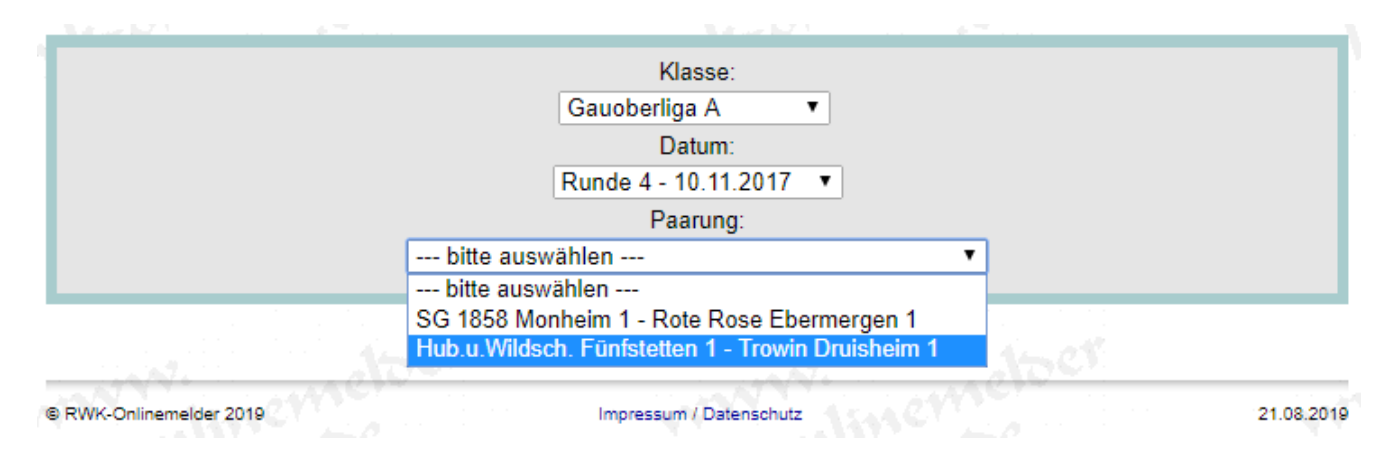

Hierbei ist eine bestimmte Reihenfolge einzuhalten:

Erst nach Auswahl der Klasse/Gruppe stehen Dir die einzelnen Runden/Wettkampftermine zur Verfügung und erst nach Auswahl der betreffenden Runde/Termins werden Dir die zum Durchgang gehörenden Paarungen zur Auswahl angeboten.

Je nach Wettkampfform werden Dir in der letzten Auswahl **Paarungen** (=Heim- und Gastmannschaft) oder nur **Vereinseinzelmannschaften** angezeigt.

Nach Auswahl der Paarung/Einzelmannschaft gelangst Du auf die nächste Seite.

### 3.) Die Wettkampfkarte (Ergebnisformular)

Nun wird Dir – je nach Einstellung der Wettkampfform – entweder eine **vorerst noch leere** oder bereits **mit Schützen vorbelegte** Auswertungskarte angezeigt, deren Kopfdaten anhand Deiner vorherigen Auswahlen schon vorbelegt sind.

In diese Auswertungskarte hast Du lediglich aus Deiner Original-Wettkampfkarte die Schützen und Ergebnisse der Heim- und (je nach Wettkampfform) Gast-Mannschaft zu übertragen.

| Disziplin<br>Luftgewehr - GOL-A (81)                                                       | Bayerische<br>Schütze                                                               | er Spor<br>engau D | ts<br>)oi | chütze<br>nau-Rie     | nbund e<br>es (706) | .v.              |                                     | Klasse/Gru<br>Gauoberlig | uppe<br>ga A |
|--------------------------------------------------------------------------------------------|-------------------------------------------------------------------------------------|--------------------|-----------|-----------------------|---------------------|------------------|-------------------------------------|--------------------------|--------------|
| ▶ Ergebnis einlesen                                                                        | Ausw<br>Rundenwe                                                                    | vert               | U<br>Nr.  | ngs<br>. 4 vom '      | karte               | <b>e</b><br>7    | ► We                                | ettkampfkarte druck      | en           |
| Heim-Mannschaft<br>Verein: <u>Hub.u.Wildsch. Fünfstetten 1</u>                             | VereinsNr.: 7                                                                       | 706018             |           | <b>Gast</b><br>Verein | -Manns<br>Trowin [  | schaf<br>Druishe | :<br>i <u>m 1</u>                   | VereinsNr.: 70           | 6063         |
| Pass-Nr. Name, Vorname Ste                                                                 | ch. Ergebnis                                                                        | Punkte             |           | Punkte                | Ergebnis            | Stech.           | Name, Vorname                       | Pass-Nr.                 |              |
| ± 70612807 Burgetsmeier, Peter                                                             | 381                                                                                 |                    | :         |                       | 369                 |                  | Radmiller, Florian                  | 70609738                 | ±            |
| ± 70602871 Franz, Max                                                                      | 376                                                                                 |                    | :         |                       | 365                 |                  | Vogt, Helmut                        | 70600172                 | ±            |
| ± 70602441 Dehn, Julian 9,2                                                                | 369                                                                                 |                    | :         |                       | 369                 | 10,3             | Rettinger, Nicolas                  | 70612702                 | ±            |
| 70601043 Hallmann, Günter                                                                  | 363                                                                                 |                    | :         |                       | 356                 |                  | Käser, Rupert                       | 70600064                 | ŧ            |
| Total:                                                                                     | 1489                                                                                |                    |           |                       | 1459                |                  |                                     |                          | T            |
| Mannschaftsstechen:                                                                        |                                                                                     |                    |           |                       |                     |                  |                                     |                          | - 11         |
| Mannschaftspunkte:                                                                         |                                                                                     |                    |           |                       |                     |                  |                                     |                          | - 11         |
| · · · · ·                                                                                  |                                                                                     |                    |           |                       |                     |                  | ale bios and the First burget and   |                          | _            |
| ab nier nur für Einzelwertung:                                                             |                                                                                     |                    |           |                       |                     |                  | ao hier hur für Einzelwertung:      |                          |              |
|                                                                                            |                                                                                     |                    |           |                       |                     |                  |                                     | ] [                      |              |
|                                                                                            |                                                                                     |                    | Γ         |                       |                     |                  |                                     |                          |              |
| Zusätzliche Informationen - Heim-Mannschaft                                                | :                                                                                   |                    |           |                       | _                   | Zusä             | tzliche Informationen - Gast-Mannsc | haft:                    |              |
|                                                                                            | ~                                                                                   |                    |           |                       |                     |                  |                                     | ^                        |              |
|                                                                                            | $\sim$                                                                              |                    |           |                       |                     |                  |                                     | $\sim$                   |              |
| Mannschaft nicht angetreten                                                                |                                                                                     |                    |           |                       | [                   | Manns            | chaft nicht angetreten              |                          |              |
| Paland                                                                                     | ]                                                                                   | _                  |           |                       |                     |                  |                                     |                          |              |
| Vorname des Schießleiters Nachname des                                                     | Schießleiters                                                                       |                    |           |                       |                     |                  |                                     |                          |              |
|                                                                                            |                                                                                     |                    |           |                       |                     | -                |                                     |                          |              |
|                                                                                            |                                                                                     |                    |           |                       |                     |                  |                                     |                          |              |
| Helmut Vogt                                                                                |                                                                                     |                    |           |                       | helr                | mut.vogi         | @rwk-onlinemelder.de                | ×                        |              |
| Vorname des Absenders Nachname des                                                         | Absenders                                                                           |                    |           |                       | E-Ma                | il-Adresse       | des Absenders                       |                          |              |
| Mannschaftsbelegung speichern (überschreiben)                                              | Mannschaftsbelegung speichern (überschreiben) E-Mail-Adresse des Geoners (optional) |                    |           |                       |                     |                  |                                     |                          |              |
| Vergewissere Dich VOR dem SENDEN, dass Deine Eintragungen korrekt und vollständig<br>sind! |                                                                                     |                    |           |                       |                     |                  |                                     |                          |              |
|                                                                                            | ► Vorschau der Meldung                                                              |                    |           |                       |                     |                  |                                     |                          |              |

Sind bereits Schützen vorbelegt, so wurden diese aus der Meldung des 1. Wettkampfes automatisch gespeichert und werden künftig bei jedem weiteren Wettkampf so vorbelegt.

# Weicht diese Vorbelegung von den tatsächlichen Schützen ab, so sind die vorbelegten Schützen mit den tatsächlich angetretenen Schützen zu überschreiben!

Soll eine momentane Vorbelegung für weitere Wettkämpfe geändert werden, kann diese mit der Option Mannschaftsbelegung speichern (überschreiben) (links unten) überschrieben werden. Je nach Wettkampfart – Mann-gegen-Mann, Mannschaftswertung, Sammel- oder Fernwettkampf usw. – und deren Einstellungen durch den Rundenwettkampfleiter zeigt sich die Auswertungskarte mit unterschiedlichen Feldern oder Möglichkeiten:

Über den Button ▶ Ergebnis einlesen... hast Du die Möglichkeit, Schützen und Ergebnisse aus einer Schnittstellendatei einlesen zu lassen. Diese Dateiangaben überschreiben eine eingelesene Vorbelegung. Derzeit bieten die beiden WM-Shot-Programme WM-RWK und WM-Liga sowie das Programm Shootmaster von MEYTON eine derartige Schnittstellendatei für den RWK-Onlinemelder an.

Die Anforderung für weitere Programme liegt in der Zuständigkeit der einzelnen Vereinsanwender. Wir teilen auf Rückfrage gerne das Format der Schnittstellendatei mit.

Über den Button Wettkampfkarte drucken lässt sich sowohl eine leere (zum Selbstausfüllen) als auch eine mit Schützen befüllte Wettkampfkarte drucken.

Die Wettkampfkarte kann nach Eintrag der Ergebnisse (→ aber noch vor dem Absenden!) auch als fertiges Wettkampfprotokoll gedruckt werden. Siehe hierzu eigene Beschreibung Wettkampfkarte drucken …

Allen Auswertungskarten gemein ist die Erfassung der Schützen:

| Punkte | Ergebnis | Stech. | Name, Vorname                                        |   | Pass-Nr. |   |
|--------|----------|--------|------------------------------------------------------|---|----------|---|
|        | 369      |        | Radmiller, Florian                                   |   | 70609738 | ± |
|        | 365      |        | Vog                                                  | × | 70600172 | ± |
|        | 369      |        | Vogt, Helmut (70600172)                              |   | 70612702 | ± |
|        | 356      |        | Vogt, Patrick (70612656)<br>Vogt, Shirley (70600173) |   | 70600064 | ± |

Neben der Pass- oder Mitgliedsnummer besteht auch die Möglichkeit, Schützen komfortabel über deren Namen zu erfassen. Dazu müssen lediglich mind. die **ersten beiden Buchstaben** des **Nachnamens** in das Namensfeld eingetragen werden.

Daraufhin erscheint automatisch eine Liste aller möglichen Namen für diesen Verein. Wir berücksichtigen dabei natürlich vorhandene Startberechtigungen oder Alterseinschränkungen für diesen Wettkampf. Nach Auswahl eines Namens aus der Liste wird zugleich die Ausweisnummer in das entsprechende Feld übernommen.

#### **Bitte beachten:**

- Im oberen Bereich (=Mannschaftswertung) werden grundsätzlich die Schützen erfasst, welche das Mannschaftsergebnis bilden, egal ob Stamm- oder Ersatzschütze.
- Im unteren Bereich ab hier nur für Einzelwertung: werden "zusätzliche" Schützen gemeldet, die nur für eine Einzelwertung oder "Außer Konkurrenz" gewertet werden.
- Der Name muss wie in der Mitgliederverwaltung geführt => siehe Mitgliedsausweis angegeben werden. Andernfalls kann er nicht gefunden werden.
- Die Auswahlliste enthält browserabhängig vielleicht nur die ersten 10 gültigen Namen alphabetisch sortiert - zum entsprechenden Eintrag im Namensfeld.
   Ist – gerade bei vielen Treffern - der gewünschte Name darin nicht enthalten, so kann die Auswahl durch Eingabe weiterer Buchstaben soweit eingegrenzt werden, bis der gewünschte Name erscheint.
- Bei gleichen Namen (z.B. Vater/Sohn) kann die Unterscheidung nur anhand der Mitglieds- oder Ausweisnummer vorgenommen werden.
   Deshalb ist es unbedingt erforderlich – darauf sollten die Mannschaftsführer achten -, dass auf den Original-Wettkampfkarten auch die Mitgliedsnummern It. Mitgliedsausweis geführt werden.
- Bei Erfassung über eine Pass-/Mitgliedsnummer ist zwingend erforderlich, daß diese vollständig eingetragen wird. Der dazugehörige Name erscheint erst nach Vollständigkeit automatisch.
- Erscheint bei Namenseintrag kein Treffer, ist entweder der Name nicht richtig oder der Schütze ist in der Mitgliederdatei nicht enthalten. Siehe <u>Was tue ich, wenn ...</u>

Als Meldender ist es zwingend erforderlich, Deinen Namen sowie Deine korrekte eMail-Adresse anzugeben.

Es wird dabei auf der einen Seite überprüft, ob es sich bei dem Namen um einen gültigen Namen aus unserer zentralen Mitgliederdatei handelt (d.h. Du musst als Meldender über Deinen Verein Mitglied sein!), auf der anderen Seite wird auch die eMail-Adresse auf Gültigkeit überprüft.

Beachte beim Absendernamen die Schreibweise Deines Namens entsprechend der Schreibweise auf Deinem Mitgliedsausweis!

Als zusätzliche Möglichkeit bietet sich die Angabe der eMail-Adresse des Gegners (optional, d.h. nicht zwingend). Wird hier eine Adresse eingetragen, erhält auch diese Person die Bestätigungs-Email. Die Adresse wird ebenfalls auf Gültigkeit geprüft.

Nachdem Du Deine Eintragungen korrekt und gewissenhaft gemacht hast, gelangst Du mit Klick auf Vorschau der Meldung zum nächsten Schritt.

# 3.a.) Optionale Felder und Buttons im Ergebnisformular

 Über einen Button
 Zusatzinfos einblenden...
 hast Du die Möglichkeit, Zusatzzeilen für gewisse zusätzliche Angaben je Schütze einzublenden.
 Zusatzinfo:

Die Verwendung ist einstellungsbedingt und wird Dir von Deinem RWK-Leiter näher erklärt werden.

Während der große Button alle Zusatzinfo-Zeilen einblendet, kann mit dem kleinen ± vor dem Schützen nur dessen Infozeile eingeblendet werden.

 Das gleiche ± steht auch im Mann-gegen-Mann-Modus vor (oder hinter) jeder Schützenzeile. Mit diesem Button erscheint eine zusätzliche Angabe für Ergebnis unvollständig: .

Dies kennzeichnet ein It. Wettkampfordnung nicht regelkonform erzieltes Ergebnis, womit das Ergebnis nur für den Wettkampf, jedoch nicht für die Setzliste gewertet wird. Die Kennzeichnung muss der Meldende vornehmen.

 Unter Umständen erscheinen unter der Schützenzeile mehrere S1-usw.-Felder und das Feld "Ringe" ist deaktiviert. Dann werden bei der Ergebnismeldung

| Pass-/Stamm-Nr. | Name, Vorname |    | Rin | ige        |
|-----------------|---------------|----|-----|------------|
|                 |               |    |     |            |
|                 |               | S1 | S2  | <b>S</b> 3 |

Einzelserien (=> in der Regel **10er**-Serien) gefordert, welche in Summe das Feld "Ringe" füllen.

- Mit dem großen inder den Einzelwertungszeilen können max. 20 weitere Eingabezeilen für weitere zusätzliche Schützen hinzugeschaltet werden.
- Im Mann-gegen-Mann-Modus kann die Angabe des Schießleiters oder Kampfrichters gefordert werden.
   Da auch dieser gegen die Mitgliederdatei geprüft wird, muss er namentlich richtig angegeben werden.
- Mit dem Flag 🗌 Mannschaftsbelegung speichern (überschreiben) lässt sich die aktuell eingetragene

Mannschaftszusammensetzung als Vorbelegung für weitere Wettkämpfe speichern. Dieses Flag ist jedoch erst ab dem zweiten (2.) Durchgang sichtbar. Beim ersten (1.) Durchgang wird die Mannschaftsaufstellung generell gespeichert. Wird kein Haken gesetzt, bleibt die bisherige Vorbelegung bestehen, auch wenn Schützen überschrieben wurden.

# 3.b.) Ergebnisformular nur beim ersten(1.) Durchgang ... (Stammschützenmeldung)

| Disziplin<br>Luftgewehr - GOL-B bis F-Klasse (81)<br>Ergebnis einlesen Bayerischer Sportschützenbund e.V.<br>Schützengau Donau-Ries (706)<br>Auswertungskarte<br>Rundenwettkampf Nr. 1 vom 13.10.2017 |                                                                               |                    |             | enbund e.V.<br>ies (706)<br><b>karte</b><br>13.10.2017 | G Vettkampfi                               | Klasse/Gruppe<br>auoberliga B1<br>karte drucken |                 |
|----------------------------------------------------------------------------------------------------|-------------------------------------------------------------------------------|--------------------|-------------|--------------------------------------------------------|--------------------------------------------|-------------------------------------------------|-----------------|
| <b>Hei</b> i<br>Verei                                                                                                    | Heim-Mannschaft     VereinsNr.: 706029       Verein:     Einigkeit Kaisheim 1 |                    |             |                                                        | <b>t-Mannsch</b><br>n: <u>Hubertus Zir</u> | <b>aft</b> Vera<br>g <u>esheim 1</u>            | einsNr.: 706059 |
| S/E                                                                                                    | Pass-/Stamm-Nr.                                                               | Name, Vorname      | Ringe       | S/E                                                    | Pass-/Stamm-Nr.                            | Name, Vorname                                   | Ringe           |
| SV                                                                                                    | 70612651                                                                      | Kay, Dennis        | 360         | S 🗸                                                    | 70610827                                   | Burger, Matthias                                | 360             |
| SV                                                                                                    | 70613254                                                                      | Demharter, Martina | 360         | SV                                                     | 70608578                                   | Gaugenrieder, Brigitte                          | 360             |
| S 🗸                                                                                                    | 70604361                                                                      | Demharter, Petra   | 360         | S 🗸                                                    | 70608677                                   | Schlamp, Robert                                 | 360             |
| ΕV                                                                                                    | 70614855                                                                      | Raffalt, Stefanie  | 360         | SV                                                     | 70614189                                   | Kapfer, Fabian                                  | 360             |
|                                                                                                    | 1                                                                             |                    | Total: 1440 |                                                        |                                            | 1                                               | otal: 1440      |
| ab hier nur für Einzelwertung:                                                                                                    |                                                                               |                    |             | ><br>><br>>                                            |                                            | ab hier nur für Einzelwertung:                  |                 |
| Zusätzliche Informationen - Heim-Mannschaft:                                                                                                    |                                                                               |                    |             |                                                        | Zusätzlio                                  | che Informationen - Gast-Mannschaft             | ·               |

Nur beim ersten Durchgang (bzw. beim zweiten, wenn der erste z.B. schießfrei war oder nicht gemeldet wurde) wird neben den Passnummernfeldern eine Spalte mit S/E-Auswahlfeldern angezeigt.

Sobald nun ein Schütze eingetragen wurde, muss auch in dem zugehörigen S/E-Feld zwingend angegeben werden, ob es sich bei dem Schützen um einen **Stammschützen (S)** oder einen **Ersatzschützen (E)** handelt.

### Auf drei Dinge ist dabei zu achten:

- **1.)** Im oberen Bereich sind immer die Schützen einzutragen, die das Mannschaftsergebnis geschossen haben, egal ob Stamm- oder Ersatzschütze.
- 2.) Wird innerhalb der Mannschaftswertung ein Ersatzschütze (E) eingesetzt, muss im Ersatzschützenfeld der ausgefallene Stammschütze mit "S" und Ergebnis "0" aufgeführt werden.
- **3.)** Wird ein regulärer Ersatzschütze als 5. Schütze ausserhalb der Mannschaftswertung mit angegeben, so ist dieser ebenfalls zu kennzeichnen, in diesem Fall mit einem "E".

Der Gau hat in seinen Einstellungen zum Betrieb des Onlinemelders angegeben, ob er (nur beim 1. Durchgang zum Zwecke der Stammschützenmeldung) eine vollständige Anzahl Stammschützen zwingend haben möchte oder nicht. Der Onlinemelder prüft bei "zwingender" Einstellung, dass immer eine der Mannschaftsgröße (z.B. 4) entsprechende Anzahl Stammschützen angegeben wurde. Ist dies nicht der Fall, ist eine Abgabe der Meldung nicht möglich und der Onlinemelder weist in einer Meldung darauf hin. Der Meldende wird aufgefordert, im Feld "Zusätzliche Informationen" darauf hinzuweisen bzw. dort die benötigten Informationen einzutragen.

Auch wenn die Angabe nicht gefordert wurde, müssen die Schützen in den S/E-Feldern gekennzeichnet werden. Dann ist allerdings eine willkürliche Kennzeichnung möglich.

Beachte beim Eintragen auch die Hinweise auf den folgenden Seiten!

### 3.c.) Ergebnismeldung mit einer "Neutral"-, "ohne Gegner"- oder "leerer" Mannschaft

Gewisse Planungsformen setzen als Gastmannschaft eine **"Neutral"**- oder **"ohne Gegner"**- oder einfach eine **"leere"** Mannschaft ein, die vom Programm meldetechnisch aber auch als Mannschaft betrachtet wird.

| Disziplin<br>Bezirksliga<br>Großkaliberpistole/-revolver (1)<br>Frgebnis einlesen | Württembergischer Sch<br>Schützenbezirk Obe<br>Auswert<br>Rundenwettkampf | Klasse/Gruppe<br>Bezirksliga<br>• Wettkampfkarte drucken |                  |
|-----------------------------------------------------------------------------------|---------------------------------------------------------------------------|----------------------------------------------------------|------------------|
| Heim-Mannschaft<br>Verein: <u>SGi Erolzheim 1</u>                                 | VereinsNr.: 7124                                                          | Gast-Mannschaft<br>Verein: neutral 1                     | VereinsNr.: 9999 |
| S/E Pass-/Stamm-Nr. Name, Vorname                                                 | Ringe                                                                     | S/E Pass-/stamm-ivr. Name, Voma                          | Ringe            |

| Zusätzliche Informationen - Gast-Mar | nnschaft: |
|--------------------------------------|-----------|
|                                      | ~         |
|                                      | $\sim$    |
| Mannschaft nicht angetreten          | ~         |

Da der Wettkampf tatsächlich aber keine gegnerische Mannschaft hatte, ermöglicht das System auch eine derartige Meldung, indem auf der Seite der Gastmannschaft am Ende des Formulars Mannschaft nicht angetreten angehakt wird.

Dadurch werden alle Gast-Schützenfelder ausgegraut (deaktiviert), die Heim-Schützenfelder behalten jedoch ihre Ergebnisse und die Meldung kann ohne weiteren Kommentar abgesetzt werden.

### 4.) Vorschau der Meldung – Überprüfung der Angaben – Absenden der Meldung

Mit **Vorschau der Meldung** werden zuerst mal Deine Angaben überprüft, ob diese – soweit möglich – plausibel und vollständig sind.

Solltest Du bei Deinen Eintragungen einen Fehler gemacht haben, wirst Du mit einer entsprechenden Programmmeldung wieder zum Ergebnisformular zurückgeführt, auf welchem die fehlerbehafteten Felder mit einem roten "bitte überprüfen" umrahmt sind.

Der Onlinemelder überprüft:

- ob der eingetragene Schütze/die Mitgliedsnummer für diesen Verein startberechtigt ist. Diese Überprüfung wurde zwar schon beim Eintragen vorweg genommen (ein nicht startberechtigter Schütze kann gar nicht eingetragen werden), aber an dieser Stelle noch einmal wiederholt.
  - bei NEIN wird der Eintrag nicht zugelassen
- ist gar keine Schütze/Passnummer eingetragen, aber ein Ergebnis
  - Schütze wurde vermutlich vergessen es kann kein Ergebnis ohne einen Schützen geben
- Es wurde zwar ein Schütze/Passnummer eingetragen, aber kein Ergebnis
  - Es kann keinen Schützen ohne Ergebnis oder mit Ergebnis "0" geben (Ausnahme: beim 1. Durchgang für die Stammschützenregelung => <u>Was tue ich, wenn ...</u>)
- liegt das eingetragene Ergebnis über dem max. möglichen (bei LG 40 Schuss z.B. über 400)
- ist die Mannschaft vollständig
  - o bei NEIN weist das System mit einer Meldung darauf hin
  - o siehe u.U. auch Was tue ich, wenn ...

Desweiteren wird wie schon erwähnt, der Absendername sowie dessen eMail-Adresse überprüft und bei Fehler ebenfalls entsprechend darauf hingewiesen. Dieselben Prüfungen finden bei Angabe eines Schießleiters und einer optionalen gegnerischen Emailadresse statt.

Beachte bei Namensangaben die Schreibweise der Namen entsprechend der Schreibweise auf Deinem Mitgliedsausweis.

Sollte es dennoch irgendwelche Ungereimtheiten auf Deiner Original-Auswertungskarte geben, so beachte auch die Hinweise unter <u>Was tue ich, wenn ...</u>

Waren Deine Eintragungen vollständig und in Ordnung, erhältst du zuerst eine Meldung, daß die Auswertekarte nun abgesandt werden könnte.

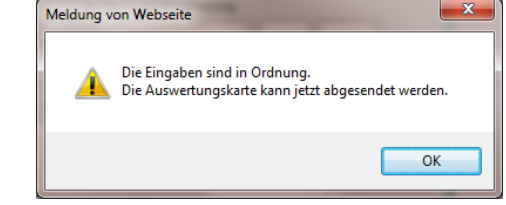

Beachte: Die Auswertekarte ist dadurch noch nicht versendet!

Die Auswertekarte wird Dir nun nochmals zur Überprüfung vorgelegt. Die Felder sind dabei jedoch alle deaktiviert und somit für evtl. Änderungen gesperrt. Auch wurden nun auf der Auswertekarte Summen und – je nach Einstellung – auch Punkte berechnet und dargestellt.

# An dieser Stelle überprüfe nochmal, dass die eingetragenen Namen und auch das Wettkampfergebnis mit Deiner Original-Auswertekarte übereinstimmen !!!

| Disziplin Luftgewehr - GOL-A (81) Bayerischer Sportschützenbund e.V. Klasse/Gruppe Schützengau Donau-Ries (706) Gauoberliga A  Ergebnis einlesen Bundenwettkampf kr. 4 vom 10.11.2017 |                                           |                                                                                                    |                                                                 |  |  |
|----------------------------------------------------------------------------------------------------|-------------------------------------------|----------------------------------------------------------------------------------------------------|-----------------------------------------------------------------|--|--|
| Heim-Mannschaft<br>Verein: <u>Hub.u.Wildsch. Fünfstetten 1</u><br>Pass-Nr. Name. Vorname<br>(±) [70612807] Burgetsmeier, Peter                                                        | VereinsNr.: 706018 Stech. Ergebnis Punkte | Gast-Mannschaft<br>Verein: <u>Trowin Druisheim 1</u><br>Punkle Ergebnis Stech. Name, Vorname<br>: [0 ] [369 ] [Radmiller, Floria]                                        | VereinsNr.: 706063<br>Pass-Nr.<br>n   70609738 ±                |  |  |
| TO602871 Franz, Max     TO602871 Dehn, Julian     TO601043 Hallmann, Günter     Total:     Mannschaftsstechen:                                                                        | 376 1<br>9.2 369 0<br>363 1<br>1489 3     | 0         365         Vogt, Helmut           1         369         10.3         Rettinger, Nicola           0         356         Käser, Rupert           1         1459 | 70600172     ±       is     70612702     ±       70600064     ± |  |  |
| Mannschaftspunkte:           ab hier nur für Einzelwertung:           ±           Zusätzliche Informationen - Heim-Man                                                                | 3+                                        | Dab hier nur für Einzel                                                                                                    | Ivertung:                                                       |  |  |
| Mannschaft nicht angetreten Roland Kopp Vorname des Schießleiters Nachnar                                                                                                    | me des Schießleiters                      | Mannschaft nicht angetreten                                                                                                    |                                                                 |  |  |
| Helmut         Vogt         helmut.vogt@rvk-onlinemelder.de           Vorname des Absenders         E-Mail-Adresse des Absenders           E-Mail-Adresse des Gegners (optional)      |                                           |                                                                                                    |                                                                 |  |  |
| Vergewissere Dich VOR dem SENDEN, dass Deine Eintragungen korrekt und vollständig<br>sind!                                                                                            |                                           |                                                                                                    |                                                                 |  |  |
| ► M                                                                                                    | leldung jetzt absenden                    | Meldung nochmal überarbeiten                                                                                                    |                                                                 |  |  |

Rechts oben wird Dir nun nochmal angeboten, die **Wettkampfkarte jetzt drucken** als vollständiges Wettkampfprotokoll mit Unterschriftsfeldern zu drucken => siehe hierzu <u>Druck der Wettkampfkarte</u>

| Am unteren Ende der Auswertekarte haben sich nun die Schaltflächen geändert. |   |                        |                                               |  |  |
|------------------------------------------------------------------------------|---|------------------------|-----------------------------------------------|--|--|
| Mit Klick auf die Schaltfläche                                               | ► | Meldung jetzt absenden | kannst Du die überprüfte Meldung nun abgeben. |  |  |

Sollte sich bei Deiner abschließenden Überprüfung herausstellen, daß irgendwelche Eintragungen nicht stimmen (z.B. falscher Schütze oder Du hast einen Schreibfehler bei den Ringzahlen entdeckt), so kommst Du mit Klick auf die Schaltfläche Meldung nochmal überarbeiten wieder in den Bearbeitungsmodus zurück.

Dort kannst Du Deine Eintragungen entsprechend abändern und mit **Vorschau der Meldung** wieder zur Absendeseite zurückkehren.

Das kannst Du im Bedarfsfall solange wiederholen, bis Deine Eintragungen stimmen und Du die Meldung letztendlich abgesandt hast.

Hast Du mit Meldung jetzt absenden die Meldung auf den Weg gebracht, so warte bitte ab, bis Dir die Bestätigungsseite mit der entsprechenden Bestätigungsmeldung angezeigt wird.

| (<br>Schützen                                                                                                    | Online-Ergebnismeldung<br>Igau Donau-Ries (706 - Admin) - al               | omelden |            |  |  |
|----------------------------------------------------------------------------------------------------|----------------------------------------------------------------------------|---------|------------|--|--|
| www.inemetoer                                                                                                    | Luftgewehr - GOL-A (81)<br>Empfänger: Helmut Vogt<br>& Was tue ich, wenn & |         |            |  |  |
| Ihre Meldung wurde abgeschickt.<br>Sie bekommen zur Bestätigung eine E-Mail an die Adresse 'helmut.vogt@rwk-onlinemelder.de'. |                                                                            |         |            |  |  |
| Zurück zur Auswahl der Disziplin                                                                                              |                                                                            |         |            |  |  |
| © RWK-Onlinemelder 2019                                                                                                    | Impressum / Datenschutz                                                    |         | 03.09.2019 |  |  |

Dort wirst Du auch darauf hingewiesen, dass Du in Kürze zur Bestätigung Deiner Angaben eine Bestätigungsmail erhalten wirst.

### Überprüfe bitte Deinen Posteingang auf Erhalt dieser Bestätigungsmail! Durch den Erhalt der Bestätigungsmail kannst Du nochmal überprüfen, ob Deine Angaben auch wirklich korrekt waren. Lieber einmal mehr geprüft als zu wenig!

| Als Adhoc-Ü <u>berp</u> | rüfung, dass Deine Meldung erfolgre | ich war, kehre zur Auswahl der Disziplin zurück und gehe |
|-------------------------|-------------------------------------|----------------------------------------------------------|
| dort zu den 🕨           | Ergebnistabellen                    |                                                          |

Navigiere im entsprechenden **Rundenwettkampf** über die **Disziplin** zur entsprechenden **Klasse** und **prüfe dort Deinen Ergebniseintrag**.

# 5.) Druck der Wettkampfkarte

Wettkampfkarte drucken ----:

---> > Wettkampfkarte jetzt drucken

Siehe eigene Beschreibung → <u>Wettkampfkarte drucken …</u>

### 6.) Was tue ich, wenn ...

### 6.1) eine Mannschaft nicht komplett (z.B. nur mit 3 Schützen) angetreten ist?

- Der Eintrag eines Schützen mit Ergebnis "O" ist grundsätzlich nicht möglich!
- Lasse alle Schützenfelder ([Pass-Nr.], [Name] und [Ringe]) des nicht angetretenen Schützen leer
- Trage im Feld [Zusätzliche Informationen] einen Hinweis ein (z.B. "nur mit 3 Schützen angetreten")
- Auf gar keinen Fall den vermeintlich nicht angetretenen Schützen mit Ergebnis "1" o.ä. eintragen!

### 6.2) der Gegner überhaupt nicht angetreten ist?

- Lasse alle Schützenfelder ([Pass-Nr.], [Name] und [Ringe]) leer
- Hake das Feld Mannschaft nicht angetreten an
- durch den Haken werden nur die Felder der nicht angetretenen Mannschaft ausgegraut (deaktiviert)?
  - Du musst den Wettkampf schießen, Deine eigenen Ergebnisse eintragen und kannst die Meldung wie gewohnt absenden
- durch den Haken werden auch die Felder deiner Mannschaft ausgegraut (deaktivert)?
  - Du kannst auch Deine Ergebnisse nicht eintragen und brauchst den Wettkampf (sofern noch nicht geschehen) erst gar nicht schießen
  - $\circ$   $\;$  Du kannst die Meldung auch ganz ohne Ergebnisse absenden
- Der Wettkampfleiter wird in der Meldung unübersehbar auf den Sachstand hingewiesen und verfährt nach Wettkampfordnung bei nicht angetretenen Mannschaften (Punktevergabe etc.)

### 6.3) ein Schütze hat geschossen, kann aber nicht gemeldet werden?

- Zwei Ursachen sind möglich:
  - (1) Das Programm kennt den Schützen nicht, weil er in der Mitgliederdatenbank (noch) nicht enthalten ist
  - (2) Der Name stimmt nicht (Heirat, etc.)
- Ist eine Passnummer angegeben (→ dringend empfohlen!), verwende diese und vergleiche den Namen (im Fall einer Heirat). Schützen sind auch über deren Mitgliedsnummer erfassbar

#### => andernfalls

- Lasse alle Schützenfelder ([Pass-Nr.], [Name] und [Ringe]) leer
  - <u>Beachte:</u> Auch ein "Leerzeichen" z.B. beim "Löschen" mittels Leertaste ist ein Zeichen, auch wenn man es nicht sieht. Und als solches wird es vom System auch erkannt, wenn das Feld "leer" sein soll.
- Trage den Schützen und sein Ergebnis im Feld [Zusätzliche Informationen] ein (z.B. "Hans Meier – 370 Ringe – wird nicht erkannt")
- Störe Dich nicht an der "falschen" Summe im Feld [Total]. Der Wettkampfleiter bekommt in der Wettkampfmeldung einen unübersehbaren Hinweis und wird den Schützen samt Ergebnis nachtragen.
- Auf gar keinen Fall einen x-beliebig anderen Schützen mit dessen Ergebnis eintragen!

# 6.4) im 1. Wettkampf zwecks "Stammschützenmeldung" ein Stammschütze ausgefallen ist?

- Der eigentliche Stammschütze wird durch einen Ersatzschützen ersetzt:
  - Trage den Ersatzschützen samt Ergebnis anstelle des ausgefallenen Stammschützen immer(!) im Bereich der Mannschaftswertung ein und kennzeichne ihn mit "E"
  - Trage den ausgefallenen Stammschützen im Bereich "nur für Einzelwertung" mit Ergebnis "O" ein und kennzeichne ihn mit "S"
- Der Stammschütze fällt aus und die Mannschaft tritt unvollständig an:
  - Trage den ausgefallenen Stammschützen mit Ergebnis "0" im Bereich der Mannschaftswertung ein und kennzeichne ihn wie gewohnt mit "S"
- <u>Merke:</u> Einzig zum Zweck der "Stammschützenmeldung" im 1. Wettkampf wird ein Ergebnis "0" akzeptiert. In Folgewettkämpfen wird das nicht mehr möglich sein!

# 6.5) ich einen Tippfehler in der Wettkampfmeldung festgestellt habe?

- Du kannst die Wettkampfmeldung **1x** als "Kopie" wiederholen. Das Programm gibt hierfür eine Meldung aus und versieht das Ergebnisformular mit einer Meldungszeile.
  - ZWEITES ABSENDEN DER MELDUNG ALS KOPIE
- Du wirst im Feld **"Zusätzliche Informationen"** einen Hinweis auf den Grund der Kopie geben müssen.
- Auch die Meldung wird dem Wettkampfleiter unübersehbar als Kopie angezeigt werden.

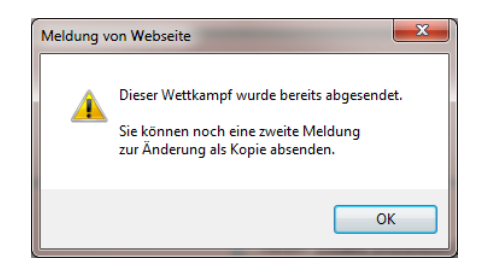

• Nach diesem evtl. wiederholten Absenden Deiner Meldung wird es Dir nicht mehr möglich sein, irgendetwas zu korrigieren! Für eine nochmalige Änderung musst du Dich an Deinen Wettkampfleiter wenden.

# 6.6) mich der Onlinemelder nach der 1. Auswahl wieder zum Login zurückführt?

- Überprüfe Deine Cookie-Einstellungen im Browser der RWK-Onlinemelder ist darauf angewiesen, dass Cookies erlaubt sind.
- "Cookies" sind kleine Textdateien, in denen der RWK-Onlinemelder auf Deinem Gerät gewisse Informationen und Einstellungen ablegt, um auf diese wieder schnell zurückgreifen zu können. Diese sind z.B.
  - $\circ$   $\ \ \,$  Deine Zugangsdaten, die wir bei jeder Aktion wieder abgleichen
  - Einstellungen der Ergebnis- und Tabellenansicht
  - o usw.

### 6.7) ich keine Bestätigungsmail erhalte?

| Ursache                                            | Auswirkung                                                                                                    | Behebung                                                                                                    |
|----------------------------------------------------|----------------------------------------------------------------------------------------------------|----------------------------------------------------------------------------------------------------|
| Dein Postfach ist voll.                            | Der Mailserver konnte die Bestätigungsmail nicht<br>abliefern, Deine Meldung wurde dennoch korrekt<br>weitergeleitet.                                                                                                    | Bitte hole Deine eMails regelmäßig<br>ab und <b>vermeide ein Überlaufen<br/>Deines Postfaches</b> .                                                                   |
| Auf Deinem<br>Postfach läuft ein<br>Spamfilter.    | Dein Mailserver betrachtete die Bestätigungsmail<br>als SPAM und hat diese evtl. in einen SPAM-<br>Ordner verschoben, Deine Meldung wurde<br>dennoch korrekt weitergeleitet.                                                                                                    | Überprüfe in <u>Deiner</u> Postfach-<br>Konfiguration auf <u>Deinem</u> Mailserver<br>einen evtl. vorhandenen SPAM-<br>Ordner, ob dort die Bestätigungsmail<br>liegt. |
| Du hast Deine<br>Emailadresse<br>falsch angegeben. | Der Mailserver konnte die Bestätigungsmail<br>entweder gar nicht oder nur an eine falsche<br>Adresse abliefern, Deine Meldung wurde<br>dennoch korrekt weitergeleitet.                                                                                                    | Bitte achte auf die korrekte<br>Schreibweise Deiner Emailadresse.<br>Die Adresse wird vom Onlinemelder<br>nur auf Syntax überprüft.                                   |
| Der Mailserver<br>verzögert den<br>Versand         | Gerade viel los auf dem Highway :-)<br>Gerade am Freitagabend stellen wir eine<br>zunehmend starke Meldetätigkeit auf unserem<br>Server fest, was diesen veranlasst, die<br>Meldungen im 30-min-Takt zu versenden, um<br>nicht als "Mailbomber" auf eine sog. "Blacklist"<br>gesetzt zu werden.<br>Keine Auswirkung - sofern Du die<br>Bestätigungsmail später erhalten solltest, wurde<br>auch die Meldung korrekt weitergeleitet. | Überprüfe bitte Deinen Posteingang<br>in kurzen Abständen wiederholt.                                                                                                 |

Solltest Du wider Erwarten keine Bestätigungsmail erhalten, so kann das 4 Gründe haben:

Nach Erhalt der Bestätigungsmail ist Deine RWK-Meldung abgeschlossen.